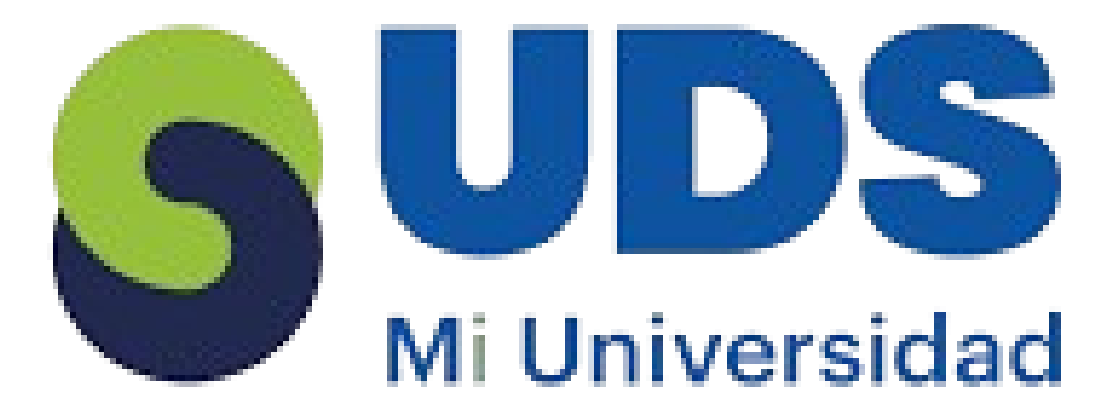

## Supernota Parcial II

## Ozuna López Marvin Fernando

## Universidad del Sureste

### Lic. en Nutrición

#### 2do. Cuatrimestre

### L.S.C Salas Hernández José Vidal

# Tapachula Chiapas a 14 de Febrero 2025

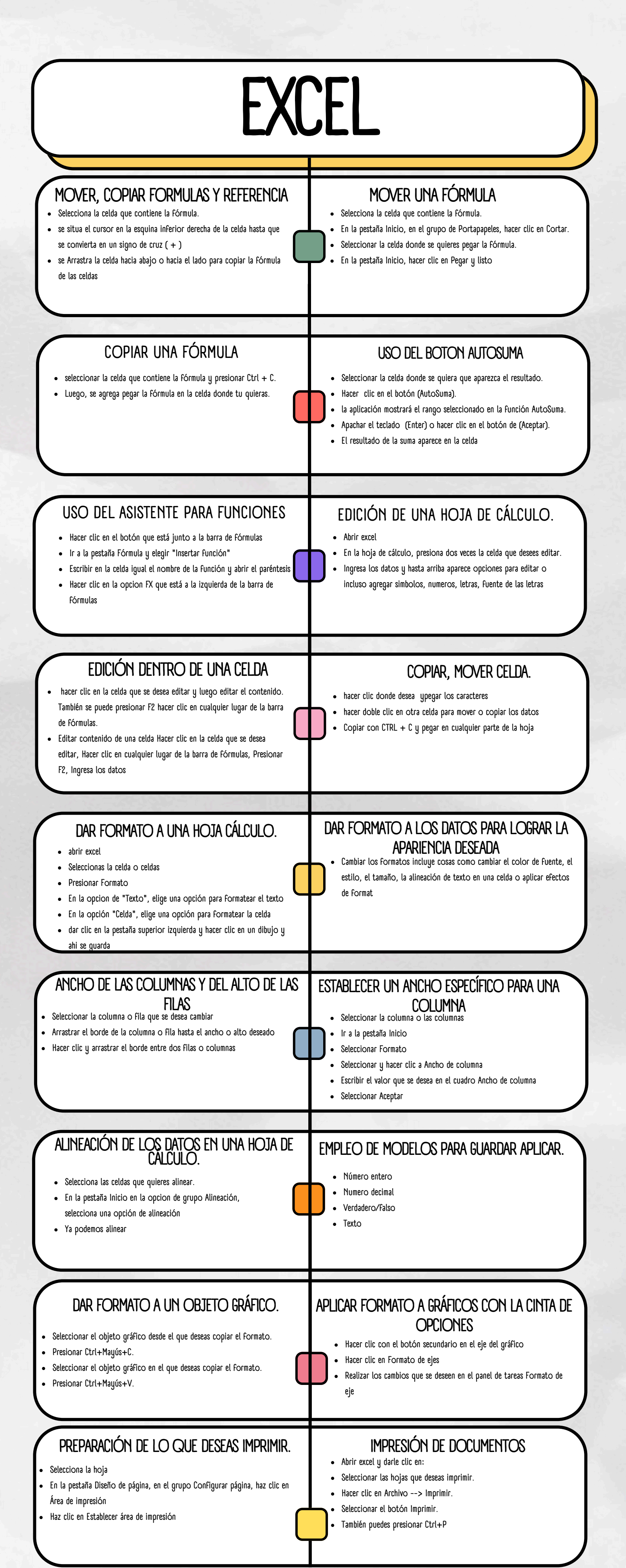

# Bibliografía

https://support.microsoft.com/es-es/office/imprimir-una-hoja-de-c%C3%A1lculoo-un-libro-f4ad7962-b1d5-4eb9-a24f-

0907f36c4b94#:~:text=Para%20imprimir%20toda%20la%20hoja,en%20una%20h oja%20de%20c%C3%A1lculo.

https://support.microsoft.com/es-es/office/imprimir-una-hoja-o-un-libro-0f104967-ebce-406f-9c37-d3ab0dc02137